## Rendir con SEB

En el contexto actual de Aislamiento Social Preventivo y Obligatorio (ASPO), se han estipulado las pautas de seguridad para rendir exámenes que implican la instalación y configuración del complemento **Safe Exam Browser (SEB)**.

Los pasos requeridos con imágenes ilustrativas se detallan también en el instructivo disponible para descarga:

#### Descargar instructivo SEB

#### Requisitos

- Computadora con Windows o MAC
- Usuario con permisos de administrador
- Cámara web
- Conexión a internet
- Foto de moodle actualizada

### Instalación del Navegador SEB

| 3 Safe Exam Browser                  |                                                                | News                     | About <del>*</del>        | Alliance <del>-</del>         | Download <del>•</del> | Windows -         | macOS▼         | iOS≁       | Support- |
|--------------------------------------|----------------------------------------------------------------|--------------------------|---------------------------|-------------------------------|-----------------------|-------------------|----------------|------------|----------|
|                                      | eleases                                                        |                          |                           |                               |                       |                   |                |            |          |
| English   Deutsch   Subscribe to RSS | S Newsfeed   Follow SEB on Twitter                             |                          |                           |                               |                       |                   |                |            |          |
| News                                 | Current Versior                                                | ns fo                    | r Wind                    | lows, r                       | nacOS                 | and iOS           | 5              |            |          |
| About                                |                                                                |                          |                           |                               | ind o o o             |                   | -              |            |          |
| Alliance                             | Software extensions for support                                | ed Learnir               | ng Managen                | ient Systems: I               | Moodle, ILIAS.        |                   |                |            |          |
| Download – Latest Releases           | Windows                                                        |                          |                           |                               |                       |                   |                |            |          |
| Download – Old Releases              |                                                                |                          |                           |                               |                       |                   |                |            |          |
| Documentation Windows                | Safe Exam Brow                                                 | /ser 3.1                 | for Wind                  | ows                           |                       |                   |                |            |          |
| Documentation macOS                  | Safe Exam Browser 3.1.1 fo                                     | or Window                | vs 8.1 and '              | 0                             |                       |                   |                |            |          |
| Documentation iOS                    | SHA1: dcd8628ad745c8aaa                                        | e8fbbfc4                 | b7f40f433                 | 840441                        |                       |                   |                |            |          |
| Support                              | This update adds new function<br>Below a list of the most prom | onality for<br>inent new | the SEB Se<br>features an | ver integration<br>d changes: | with Moodle an        | d fixes a few iss | ues reported I | by the com | munity.  |

> Descargar el navegador seguro Safe Exam Browser (SEB) del sitio oficial:

[Windows versión 3.1.1] [MacOS version 2.2.2]

# Importante: no debe bajarse SEB desde Google, ya que puede conducir a versiones incorrectas para rendir.

> Si es detectado como una posible amenaza por su antivirus, ignorar la advertencia y proseguir con la instalación, ya que no es un virus.

> Ejecutar el instalador (haciendo doble clic sobre el archivo que acaba de descargar) hasta que finalice.

Este navegador se utilizará para rendir todos los parciales y exámenes de cualquier materia. No deberá instalarse ni modificarse nuevamente.

#### Acceso a Google Meet

> Antes de iniciar el examen, se debe ingresar a la sala de Meet correspondiente a la materia que se evalúa.

> El/la docente le indicará el nombre de la sala y puede hacer click sobre el enlace o bien elegir la opción "Unirse a una reunión" desde la cuenta de correo de la universidad y copiar ese nombre en la dirección web.

> Luego debe habilitar su cámara y micrófono.

> Para ingresar a la reunión deberá clickear "Solicitar unirse". Antes de ingresar, asegurarse que su micrófono y cámara se encuentren habilitados, es decir que no se encuentren tachados.

Importante: se recomienda que cuando rinden con SEB y el docente informa que deben conectarse a una sala de Google Meet, lo realicen ingresando a través del teléfono celular. Cuando se ingresa desde el celular a Google Meet para rendir, deben previamente cerrar la cuenta de Gmail y abrir la cuenta UNC, ingresando desde allí a la configuración de la aplicación MEET.

### Al momento de rendir con SEB

> Cuando ingrese al cuestionario que la cátedra configuró para rendir con SEB (asegúrese que sea el día y la hora especificada), verá una interfaz como la siguiente

| -   |   |   | $\sim$   |
|-----|---|---|----------|
|     | m | 2 |          |
| IC. |   | a | <u> </u> |

| Intentoc permitidos: 1                                                                                                    |                  |
|----------------------------------------------------------------------------------------------------|------------------|
| intentos permitidos. 1                                                                                                    |                  |
| Este cuestionario se abrió el Tuesday, 9 de February de 2021, 13:00                                                             |                  |
| Este cuestionario se cerrará el Tuesday, 9 de February de 2021, 14:30                                                           |                  |
| This quiz has been configured so that students may only attempt it using the Safe Exam Browser.                                 |                  |
| The config key or browser exam keys could not be validated. Please ensure you are using the Safe Exam Browser with correct conf | figuration file. |
| Download Safe Exam Browser Launch Safe Exam Browser Download configuration                                                      |                  |
| Volver al curso                                                                                                    | ar SEB           |

> Una vez iniciado SEB deberá colocar sus datos de usuario y contraseña DOS veces.

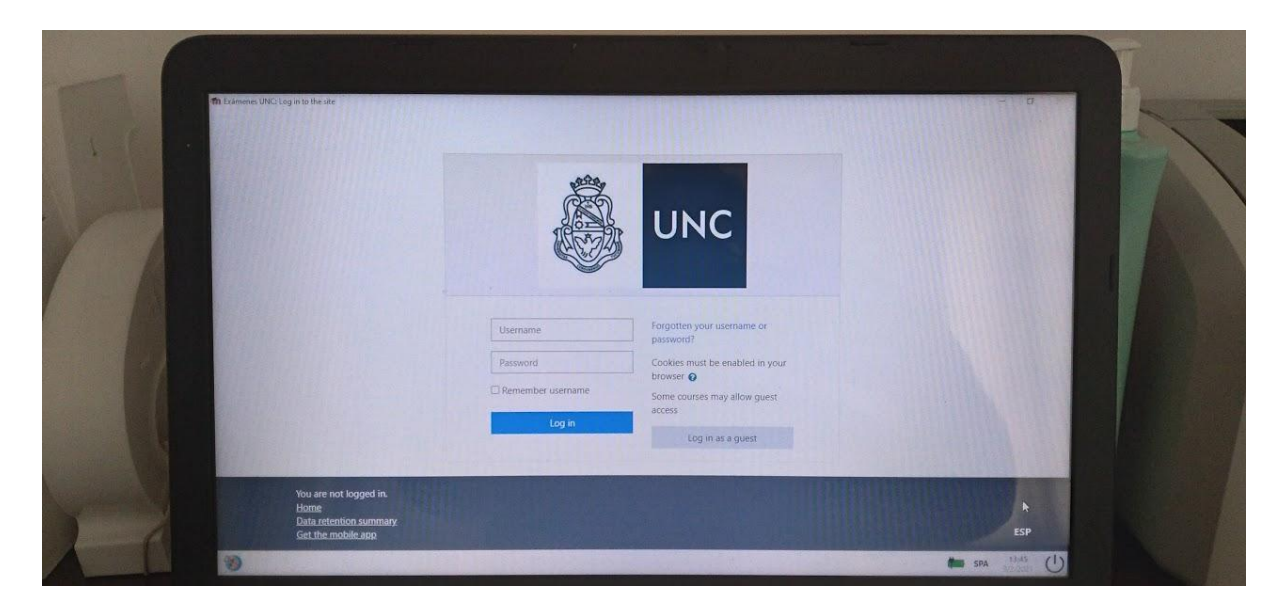

> Luego deberá navegar el AVE hasta la solapa del turno de examen y hacer clic en el cuestionario correspondiente para comenzar con el examen.

| 0                                                                                               |                                                                                                    |
|-------------------------------------------------------------------------------------------------|----------------------------------------------------------------------------------------------------|
| Examenes UNC                                                                                    |                                                                                                    |
|                                                                                                 |                                                                                                    |
| Prueda Iutoriales                                                                               |                                                                                                    |
| Tama 2                                                                                          |                                                                                                    |
|                                                                                                 |                                                                                                    |
| Intentos permitidos: 1                                                                          |                                                                                                    |
| Este cuestionario se abrió el Tuesday, 9 de February de 2021, 13:00                             |                                                                                                    |
| Este cuestionario se cerrará el Tuesday, 9 de February de 2021, 14:30                           |                                                                                                    |
| This guiz has been configured so that students may only attempt it using the Safe Exam Browser. |                                                                                                    |
|                                                                                                 |                                                                                                    |
| Intente resolver el cuestionario ahora                                                          | 1000                                                                                                    |
|                                                                                                 | A REAL PROPERTY AND A REAL PROPERTY AND A REAL |
|                                                                                                 | CONTRACTOR OF THE OWNER.                                                                                                    |
|                                                                                                 | 4                                                                                                    |
|                                                                                                 | A DECEMBER OF THE OWNER OF THE OWNER OWNER OF THE OWNER OWNER OWNER OWNER OWNER OWNER OWNER OWNER OWNER OWNER OWNER OWNER OWNER OWNER OWNER OWNER OWNER OWNER OWNER OWNE                                                                                                    |
|                                                                                                 |                                                                                                    |

Entorno de pruebas permanente

En la plataforma moodle presencial: https://aulavirtual.eco.unc.edu.ar/ se creó una aula que se denomina SEB la cual contiene cuatro ejemplos de exámenes de prueba para familiarizarse con la herramienta.

Para poder acceder, debe estar logueado con su usuario y hacer clic en el botón para automatricularse.

| Aula virtual ECO E | spañol - Internacional (es)  Victor R. Cacciagiú V Usted se ha identificado como 1 Estudiante                    |
|--------------------|----------------------------------------------------------------------------------------------------|
| 🖻 SEB              | Prácticas con SEB                                                                                                |
| 🖀 Página Principal | Página Principal / Cursos / Espacio Institucional / SEB / Matricularme en este curso / Opciones de matriculación |
| 🏠 Área personal    |                                                                                                    |
| 🗎 Calendario       | Opciones de matriculación                                                                                        |
| Archivos privados  |                                                                                                    |
| Mis cursos         | Prácticas con SEB                                                                                                |
| Estads-MIS-20      |                                                                                                    |
|                    | ▼ Auto-matriculación (Student)                                                                                   |
|                    | No se requiere clave de matriculación Clic Aquí para entrar                                                      |
|                    | Matricularme                                                                                                    |
|                    |                                                                                                    |